## 病床資料概要操作程序\_簡略版

說明:

目前已初略完成「病床資料概要」資料庫連結版,使用程序如下,「訊息管理中 心」仍未對外開放,所以要先從以下登錄介面開始:

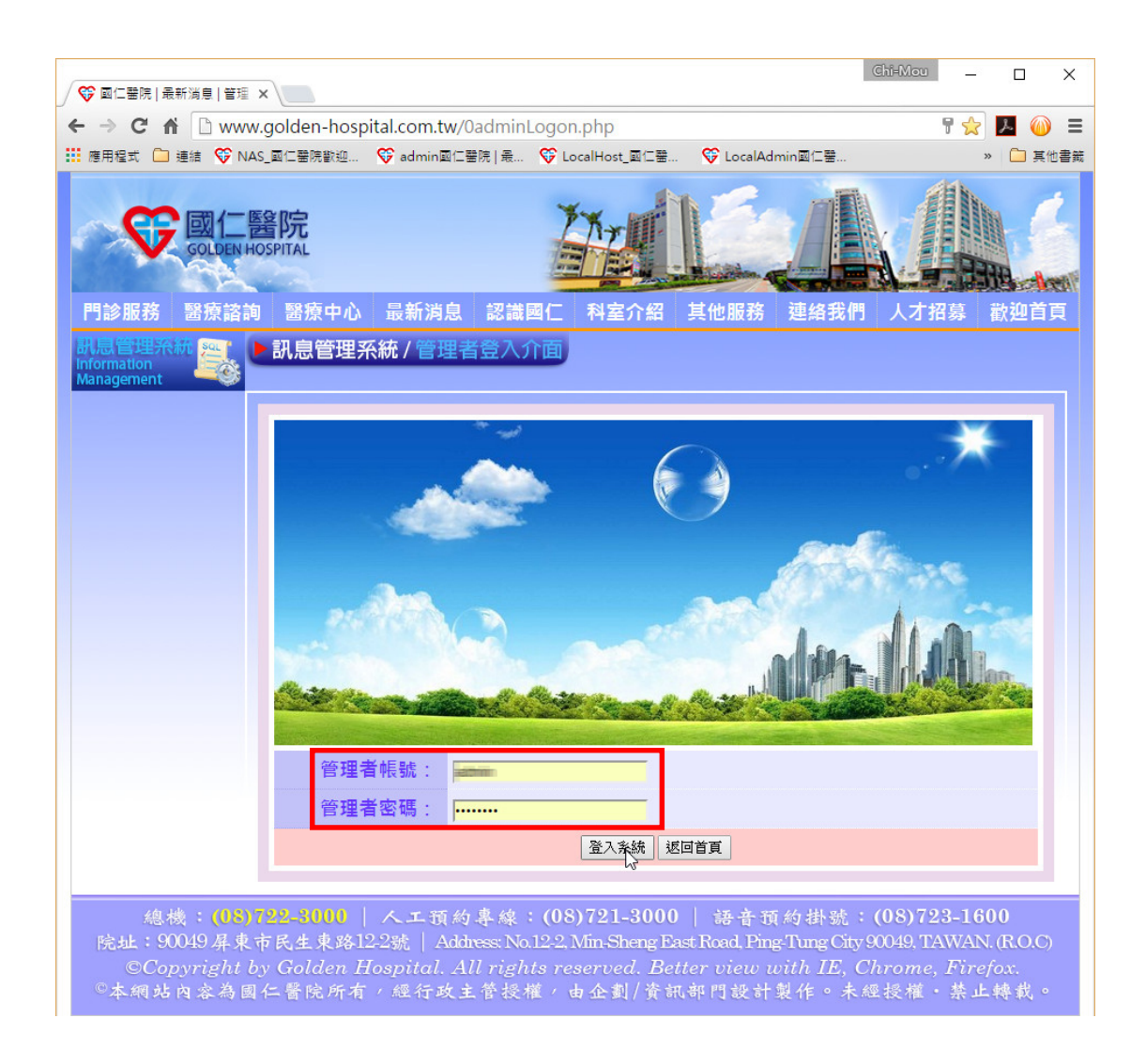

## 管理中心登錄介面:

「病床資料概要」是屬於國仁醫院「訊息管理系統」的一部分,因正在建置之中, 所以目前暫時未開放,僅供管理人員依以下連結登入(所以連結登錄的網址要備 份記錄下來,或是以新增連結方式加入網頁中「我的最愛」功能中)。登錄介面 如上圖所示。

目前所看到的是國仁醫院往後將陸續建置的「訊息管理中心」介面。項目列表(院內消息、國內外疫情...)為目前所安排的管理項目。請點選「病床資料更新」連結。

| ◇ ◎ □ □ 罟院   訊息管理系統分 ×                                                                                                    | Chi-Mou                                           | _23                                    |                            | ×       |
|----------------------------------------------------------------------------------------------------|---------------------------------------------------|----------------------------------------|----------------------------|---------|
| ← → C f www.golden-hospital.com.tw/10_InfoMGMTSysCtgry.php                                                                                                    |                                                   | \$                                     | r                          | ) E     |
| III 應用程式 🗀 連結 😚 NAS_國仁醫院歡迎 🍄 LocalHost_國仁醫 🍄 LocalAdmin國仁醫 🍄 admin國仁醫院   最                                                                                                    |                                                   | >>                                     |                            | 其他書籤    |
| で、一般の日本では、「「「」」」では、「」」では、「」」、」、」、」、」、」、」、」、」、」、」、」、」、」、」、」、」、」、 | 人才招                                               |                                        | 散迎                         |         |
|                                                                                                    |                                                   |                                        |                            |         |
| 記息管理系統                                                                                                    |                                                   |                                        |                            |         |
| 院 <sub>內消息</sub>                                                                                                    |                                                   |                                        |                            |         |
| 國內外疫情及政策宣導 訊息管理系統說明                                                                                                    |                                                   |                                        |                            |         |
| 教育訓練訊息                                                                                                    |                                                   |                                        |                            |         |
| 藥品相關訊息                                                                                                    |                                                   |                                        |                            |         |
| 温馨園地                                                                                                    |                                                   |                                        |                            |         |
| 醫療專欄                                                                                                    |                                                   |                                        |                            |         |
| 求職應徵訊息                                                                                                    |                                                   |                                        |                            |         |
| ▶ 病床資料更新」                                                                                                    |                                                   |                                        |                            |         |
| 登出管理介面                                                                                                    |                                                   |                                        |                            |         |
| 總機: (08)722-3000   人工預約專線: (08)721-3000   語音預約掛號:<br>院址: 90049 屏東市民生東路12-2號   Address: No.122, Min-Sheng East Road, Ping-Tung City<br>©Copyright by Golden Hospital. All rights reserved. Better view with IE, C<br>©本網站內容為國仁醫院所有,經行政主管授權,由企劃/資訊部門設計製作。未知                                                                                                    | <b>(08)723</b><br>90049, TAV<br>Chrome, 1<br>經授權・ | -160<br>VAN<br><sup>7</sup> irej<br>禁止 | )0<br>.(R.O.<br>fox.<br>轉載 | с)<br>• |
|                                                                                                    |                                                   |                                        |                            |         |
|                                                                                                    |                                                   |                                        |                            |         |
|                                                                                                    |                                                   |                                        |                            |         |
|                                                                                                    |                                                   |                                        |                            |         |
|                                                                                                    |                                                   |                                        |                            |         |
| www.golden-hospital.com.tw/infoCenter_BedsStatus/index.php                                                                                                    |                                                   |                                        |                            |         |

| │ 💝 國仁醫院   醫療諮詢   病床 🔺              |                        |                                              |             |                       |           | Chi-Mou                     | — c              | ) ×        |
|-------------------------------------|------------------------|----------------------------------------------|-------------|-----------------------|-----------|-----------------------------|------------------|------------|
|                                     | golden-hosp            | ital.com.tw/infoCen                          | ter_BedsSta | tus/index.ph          | р         | _                           | ☆ <mark>ル</mark> | ● =        |
| … 應用程式 □ 連結 ♥ NAS                   | _國仁醫院歡迎                | ♥ LocalHost_國仁醫                              | 😯 LocalAdm  | in國仁醫 👽               | admin國仁醫院 | 最                           | » [              | 〕其他書籤<br>△ |
| <b>反國仁醫</b><br>GOLDEN HOS           | 院<br>PITAL             |                                              | Ž'Ňr        |                       |           |                             |                  |            |
| 門診服務 醫療諮詢                           | 醫療中心                   | 最新消息 認識國                                     | 日本 科室が      | 个紹 其他服                | 服務 連絡     | 我們 人才指                      | 留募 歡迎            | 首頁         |
| 制息管理決統<br>Information<br>Management | 訊息管理系                  | 統/病床資料概要                                     |             |                       |           |                             |                  |            |
| 訊息公告首頁                              | 丁目石                    | n                                            |             |                       |           |                             |                  |            |
| 登入此類管理介面                            | 447                    | 间白练细乏体                                       | 却白八         | 生業古                   | 7 中中学     | र अश्व स्वयः सम्बद्धाः जन्म | そのよう             | 捕笞毋介面      |
| <u>必回方類管理</u> 介面<br>登出管理介面          | Ē                      | 11.8官理系統:                                    | -           | 百目貝 -                 | 【你不具      | 「科做安」                       |                  |            |
|                                     | ()净(12)亡               | 丙床別<br><u> </u> <u> </u> <u> </u>            | 所休数<br>142  | 日付走観                  | 空床数       | 使用床數                        | 620/             |            |
|                                     | 健休/中方                  | 志住一叔 <b>孙</b> 床                              | 142         | -                     | 55        | 89                          | 05%              |            |
|                                     | 健1乐/床                  | 加護病床                                         | 20          | -                     |           | 15                          | /5%              |            |
|                                     | 収差額                    | VIP房                                         | 1           | 3500                  | 0         | 1                           | 100%             |            |
|                                     | 病床                     | 單人房(大)                                       | 13          | 2500                  |           | 7                           | 54%              |            |
|                                     | 病床                     | 單人房(小)                                       | 4           | 1800                  |           | 0                           | 0%               |            |
|                                     | 病床                     | 雙人房(大)                                       | 90          | 1200                  | 59        | 31                          | 34%              |            |
|                                     | 病床                     | 雙人房(小)                                       | 6           | 900                   | 4         | 2                           | 33%              |            |
|                                     | (嬰兒床、急<br>析床、手術<br>病床、 | 其他病床:<br>急診觀察床、血液透<br>防恢復室、普通隔離<br>慢性呼吸照護病床) | 44          | -                     |           | _                           | -                |            |
|                                     |                        | 總床數                                          |             |                       | 320       |                             |                  |            |
|                                     |                        | 保險病床數                                        |             |                       | 165       |                             |                  |            |
|                                     | 備註                     | 急性保險床比率                                      |             |                       | 0.6042    |                             |                  |            |
| www.golden-hospital.com.tw/info     | oCenter BedsStati      | ※空床之λ住,因<br>us/beds upd.php                  | 国輕重緩急、      | 住院科別、                 | 病人性別而     | 万不同,即非:                     | 有空床而             | •          |
| 到詳細內容的欄                             | 位。「工                   | 具列」上有日                                       | 圖示:         |                       |           | <b>》</b> ,往往                | 後將有−             | -些工        |
| 具列圖示會用在                             | 許多管理                   | 里中心介面上                                       | 。圖示         | <b>か</b> <sub>意</sub> | 思是「       | 可到此類                        | 管理首              | 頁」。        |
| 圖示 👌 意思是                            | 「登入管                   | <b>管理</b> 介面」。                               | <b>1</b> 意  | 思是「賽                  | 全出系統      | <b>〕</b> 。登出                | 系統後              | ,為         |
| 了安全考量,就                             | 必須重新                   | 行再登錄帳密                                       | ,才能         | 再進來管                  | 管理中心      | 。所以目                        | 目前的軸             | 長密要        |
| 記住,以免操作                             | 上造成了                   | 「便。                                          |             |                       |           |                             |                  |            |

| ∕ 😵 國仁醫院   醫療諮詢   病床 >                           | ×                                   |                                               |                                                                    |                                                           | Chi+Mou                            | - C                                      | x u        |  |
|--------------------------------------------------|-------------------------------------|-----------------------------------------------|--------------------------------------------------------------------|-----------------------------------------------------------|------------------------------------|------------------------------------------|------------|--|
|                                                  | golden-hos                          | oital.com.tw/infoC                            | Center_BedsStatus/bed                                              | ls_upd.php                                                |                                    | \$                                       | <b>∭</b> ≡ |  |
| 🗰 應用程式 🧰 連結 😵 NAS                                | _國仁醫院歡迎                             | ♥ LocalHost_國仁器                               | 😚 LocalAdmin國仁醫                                                    | ❤ admin國仁醫院   最                                           |                                    | »                                        | 其他書籤       |  |
|                                                  | <b>院</b><br>PITAL<br>醫療中心           | 最新消息 認調                                       | <b>建</b> 國仁 科室介紹 基                                                 | 真他服務 連絡我們                                                 | 人才招募                               | 日本                                       |            |  |
| <mark>制息管理系統</mark><br>Information<br>Management | 訊息管理系                               | 系統 / 病床資料更                                    | 新                                                                  |                                                           |                                    |                                          |            |  |
| 訊息公告首頁                                           | 丁目石                                 | ก                                             |                                                                    |                                                           |                                    | <b>A</b>                                 |            |  |
| 登入此 <b>펯管埋介面</b><br>返回分類管理介面                     | 447                                 | 。<br>訊息管理系約                                   | 充 - 訊息公告首員                                                         | 夏-【病床資料】                                                  | 更新】                                |                                          |            |  |
| 登出管理介面                                           | ţ                                   | <b>病</b> 床別                                   | 空床數                                                                | 占用數                                                       | 占用                                 | 北率                                       |            |  |
|                                                  | 健保床                                 | 急性一般病床                                        | 53                                                                 | هو 89                                                     | 63                                 | %                                        |            |  |
|                                                  | 健保床                                 | 加護病床                                          | 5                                                                  | 15                                                        | 75                                 | %                                        |            |  |
|                                                  | 收差額                                 | VIP房                                          | 0                                                                  | 1                                                         | 100                                | %                                        |            |  |
|                                                  | 病床                                  | 單人房(大)                                        | 6                                                                  | 7                                                         | 54                                 | %                                        |            |  |
|                                                  | 病床                                  | 單人房(小)                                        | 4                                                                  | 0                                                         | 0                                  | %                                        |            |  |
|                                                  | 病床                                  | 雙人房(大)                                        | 59                                                                 | 31                                                        | 34                                 | %                                        |            |  |
|                                                  | 病床                                  | 雙人房(小)                                        | 4                                                                  | 2                                                         | 33                                 | %                                        |            |  |
|                                                  | 備註:請注意原本「佔用數」,點選「空床數」時請勿讓「佔用數」出現負數。 |                                               |                                                                    |                                                           |                                    |                                          |            |  |
|                                                  |                                     |                                               | ※更新日期:2015-12                                                      | 2-23                                                      |                                    |                                          |            |  |
|                                                  | * 空床之                               | 入住,因輕重緩急、住                                    | 院科别、病人性別而不同,即                                                      | UNF .<br>町非有空床而提供。懇請體諒                                    | 、「感謝!毎日更                           | 巨新旧寺                                     |            |  |
|                                                  |                                     | 更新                                            | 佔用數 更新佔用比率 寫.                                                      | 入資料庫  回主頁面                                                |                                    |                                          |            |  |
|                                                  |                                     |                                               |                                                                    |                                                           |                                    |                                          | -          |  |
| 總機: (08)75<br>院址: 90049 屏東市<br>@Convright by     | 22-3000  <br>民生東路12<br>Goldon H     | 人工預約專線<br>22號   Address:N<br>Cospital All rig | (* (08)721-3000<br>No.12-2, Min-Sheng East<br>Shite recorved Batta | 語音預約掛號:<br>:Road,Ping-TungCity<br>ar <i>view with IF(</i> | (08)723-<br>90049, TAW<br>Throme F | <b>1600</b><br>AN. (R.C<br><i>irefor</i> | .C)        |  |

按下圖示之後,將進入以上操作介面。原則上按順序,先從「空床數」調整 數字,而且只要調整空床數即可。要注意的是初略版尚未限制使用者輸入不合理 內容、與數值,所以請操作同仁勿輸入讓佔用數出現負值的情況,以免造成系統 出錯。「空床數」數值輸入完畢後,請依次按下: 1、「更新佔用數」、

2、「更新佔用比率」、與 3、「寫入資料庫」按鍵。

如下圖所示:

| ● 國仁醫院 醫療諮詢 病床 >                                            |                                       |                                             |                                                           |                                                           | Chi+Meu                  | - 0                       | ı ×                            |
|-------------------------------------------------------------|---------------------------------------|---------------------------------------------|-----------------------------------------------------------|-----------------------------------------------------------|--------------------------|---------------------------|--------------------------------|
|                                                             | golden-hosp                           | ital.com.tw/infoC                           | enter_BedsStatus/beds                                     | s_upd.php                                                 |                          | ☆ 🕹                       | <b>()</b>                      |
| 🚻 應用程式 🗋 連結 😚 NAS                                           | _國仁醫院歡迎                               | ♥ LocalHost_國仁醫                             | 😯 LocalAdmin國仁醫                                           | ♀ admin國仁醫院   最                                           |                          | » 🗀                       | 〕其他書録                          |
| <b>受</b> 國仁醫<br>solden Hos                                  | 院<br>PITAL                            |                                             |                                                           |                                                           |                          | BIE                       | aleen i                        |
| 門診服務 醫療諮詢                                                   | 醫療中心<br>訊 自答理 郅                       | 最新消息 認識<br>統 / 病床資料目                        | 戦國仁 科室介紹 勇<br>第5                                          | 【他服務 連絡我們                                                 | 人才招募                     | 歡迎                        | 百頁                             |
| Information<br>Management                                   |                                       |                                             |                                                           |                                                           |                          |                           |                                |
| 訊息公告首頁                                                      | TES                                   | n                                           |                                                           |                                                           | ,                        |                           |                                |
| 登入此類管理介面                                                    | 447                                   | <b>੫</b><br>卸自答珊彡∮                          | 东 如自八生苦苦                                                  | 「在古多料                                                     | 再発 1                     |                           |                                |
| 登出管理介面                                                      |                                       | 前总官埕永和                                      | ん- 訊尽公古自身                                                 | - 【次不見や                                                   | 史利」                      | - संग                     |                                |
|                                                             | "。健保床                                 | 与性一般病床                                      | 至/不数                                                      | 白田数                                                       | 63                       | u≄⊧<br>%                  |                                |
|                                                             | 健保庄                                   | 加護病床                                        | 5                                                         | 15                                                        | 75                       | %                         |                                |
|                                                             |                                       | VIPE                                        | 0                                                         |                                                           | 100                      | %                         |                                |
|                                                             | 病床                                    | 單人屋(大)                                      | 6                                                         | 7                                                         | 54                       | %                         |                                |
|                                                             | 病床                                    | 単人房(小)                                      | 4                                                         |                                                           | 0                        | %                         |                                |
|                                                             | 病床                                    | 雙人房(大)                                      | 59                                                        | 31                                                        | 34                       | %                         |                                |
|                                                             | 病床                                    | 雙人房(小)                                      | 4                                                         | 2                                                         | 33                       | %                         |                                |
|                                                             | 備語                                    | 主:請注意原本「                                    | 」<br>佔用數」,點選「空床數                                          | 」時請勿讓「佔用數                                                 | 」出現負數。                   |                           |                                |
|                                                             |                                       |                                             | ※更新日期:2015-12                                             | -23                                                       |                          |                           |                                |
|                                                             | ~ ~ ~                                 | 1/2.日标元/2名、/2                               | 「備註」欄位說                                                   | 明:                                                        |                          | \$Cot                     |                                |
|                                                             | * 全床之                                 |                                             | 院科剧、病人性別而不同,即<br>估用數、 更新佔用比率 22                           | 非有空床而提供。您請還請                                              | R,1201到;44日年             | #ग∎च_                     |                                |
|                                                             |                                       | SCAN                                        |                                                           |                                                           |                          |                           |                                |
| 總機:(08)75                                                   | 2-3000                                | 人工預約專線                                      | : (08)721-3000                                            | 語音預約掛號                                                    | (08)723-1                | 1600                      |                                |
| 院址:90049 屏東市<br>©Convright by                               | 民生東路12<br>Goldon H                    | -2號   Address:N<br>oepital All ris          | No.12-2, Min-Sheng East<br>:hts reserved Rette            | Road, Ping-Tung City                                      | 90049, TAWA<br>Chrome Fi | AN. (R.O.<br>refor        | .C)                            |
| 十进行户参                                                       | <b>)</b> (田村家4                        | 加力化,可                                       |                                                           | 概十百 <u></u> 二,                                            |                          | ਰ → -                     | व स                            |
|                                                             | · <b>う</b> 11017女ま                    | ίΠ/1友'' 비                                   | 加速 凹ル:                                                    | 親王貝田 ' 呉                                                  | 义正 按                     | 凹土                        | 貝伹                             |
| 仕進仃元弗                                                       |                                       |                                             |                                                           |                                                           |                          |                           |                                |
| 仕進仃元弟<br>按钮。 <b>沪得</b>                                      | 庙田空園                                  |                                             | 🖠 按魏,武县                                                   | <b>킟按「</b> 恣山焙                                            | 油公田                      | 一十台                       | =宫:                            |
| 在進行元弟<br>按鈕。記得                                              | 使用完毕                                  | 里,一定按<br>基,一定按                              | ★<br>按鍵,或類                                                | <b>き按「登出管</b>                                             | 理介面_                     | 」才戧                       | 完                              |
| 在進行元弗<br>按鈕。記得<br>登出步驟。                                     | 使用完毕                                  | ▶,一定按<br>若想再進來                              | 按鍵,或長<br>按鍵,或長<br>、要依所提供<br>は使な進行中                        | 是按「登出管<br>的 <u>連結登陸</u><br>5日初本建築                         | ·理介面                     | 」才離                       |                                |
| 在進行元弟<br>按鈕。記得<br>登出步驟。<br>目前跟資料<br>臨不便之處                   | 使用完<br>(登出後<br>庫有關的                   | <b>事,一定按</b><br>若想再進來<br>的功能,都              | <b>按鍵,或</b> 援<br><b>按鍵,或</b> 援<br><b>、要依所提供</b><br>陸續在進行中 | <b>是按「登出管</b><br>(的 <u>連結登陸</u> )<br>,因都在建置               | <b>理介面</b><br>初期,用       | 」 <b>才能</b><br>所以疏        |                                |
| 在進行元弟<br>按鈕。記得<br>登出步驟。<br>目前跟資料<br>與不便之處<br>提供知自公          | 使用完整<br>(登出後)<br>庫有關的<br>在所難約         | ■,一定按<br>若想再進來<br>的功能,都<br>免,在試用            | ★鍵,或長<br>按鍵,或長<br>大,要依所提供<br>陸續在進行中<br>過程中若有錯詞<br>文指数。    | <b>赴按「登出管</b><br>(的 <u>連結登陸</u> )<br>,因都在建置<br>誤、或是未盡     | 理介面<br>初期,用<br>完善功能      | 」 <b>才能</b><br>所以疏<br>能之處 | <b>完</b> )<br>記漏<br>記,言        |
| 在進行元弟<br>按鈕。記得<br>登出步驟。<br>目前跟資料<br>與不便之處<br>提供訊息給<br>聯約方式: | 使用完整<br>(登出後)<br>庫有關的<br>在所難り<br>我,並言 | ■, 一定按<br>若想再進來<br>的功能,都<br>免, 在試用<br>請長官們不 | ★鍵,或長<br>按鍵,或長<br>、要依所提供<br>陸續在進行中<br>過程中若有錯讀<br>吝指教。     | <mark>€按「登出管</mark><br>;的 <u>連結登陸</u><br>,因都在建置<br>誤、或是未盡 | 理介面<br>初期,自<br>完善功能      | 」 <b>才能</b><br>所以疏<br>能之處 | <mark>毛完</mark> )<br>記漏<br>冕,言 |

email: golden.hospital.web@gmail.com